## OFFSET

### **Download Vinespring V2 Clubs**

4 Steps

Created by

**Creation Date** 

Bobby Gibson

September 13, 2022

Last Updated

September 13, 2022

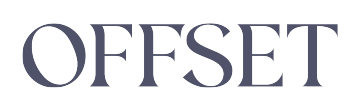

#### STEP 1

#### **Click On Clubs**

| The \     | /ineSpring Platfo | rm and your | VineSpring Ac | count will | be sh |
|-----------|-------------------|-------------|---------------|------------|-------|
| Customers | Products          | lutes       | Reports       | Site       | He    |
|           |                   |             |               | Red        | cent  |
|           |                   |             |               |            |       |

#### STEP 2

#### Click on the People icon

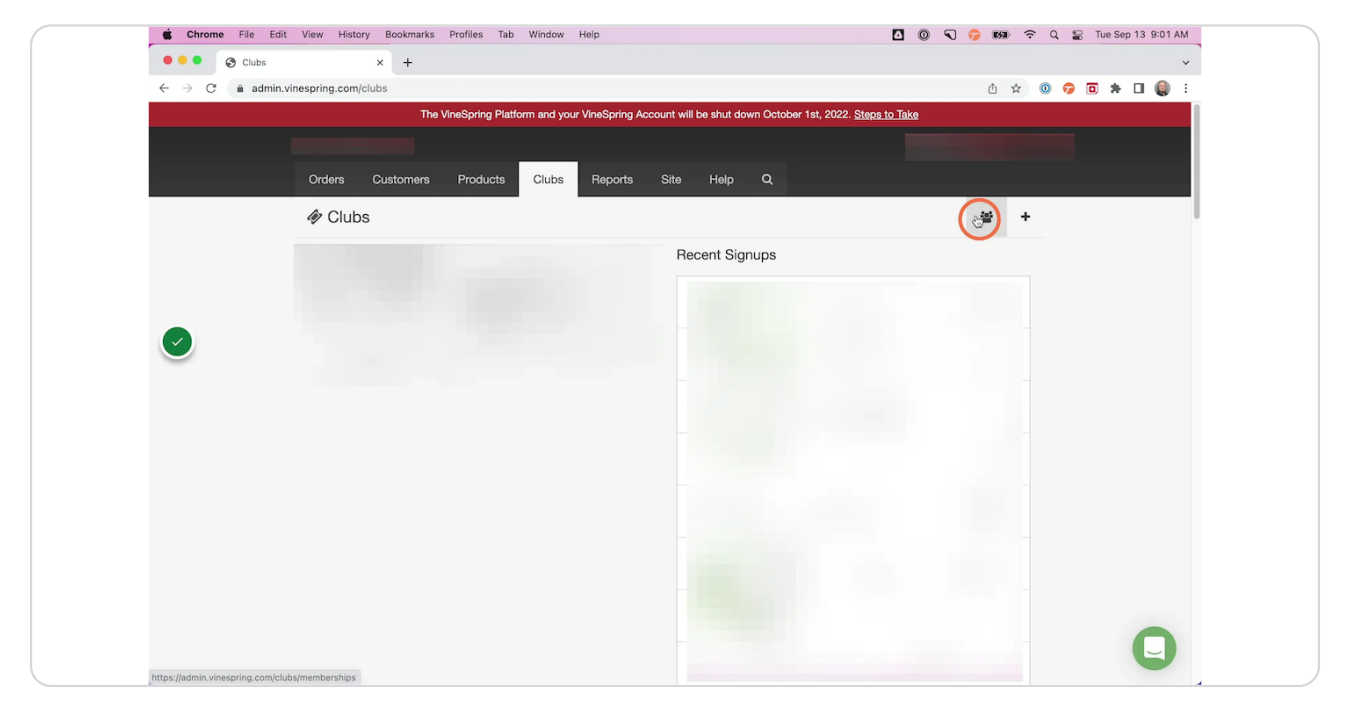

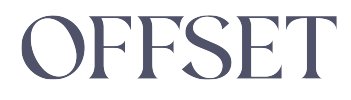

#### STEP 3

#### Select All clubs

| Club Memberships x + C  C Club Memberships x + C  C  C  C  C  C  C  C  C  C  C  C  C                                                                                                    |                                         |
|----------------------------------------------------------------------------------------------------|-----------------------------------------|
| C a admin.vinespring.com/clubs/memberships           The VineSpring Platform and your VineSpring Account will be shut down October 1st, 2022. Signa 1st           Orders         Customers           Products         Clubs           Reports         Site           Help         Q                                                                                                    | 0 ☆ 0 <b>0 * 1 0</b><br>1760<br>12 15 ▲ |
| The VineSpring Platform and your VineSpring Account will be shut down October 1st, 2022. State 1st Orders Customers Products Clubs Reports Site Help Q  Club Memberships  Active  Memberships  Memberships  Membersh | 1 <b>10ke</b><br>12 13 <b>▲</b>         |
| Orders Customers Products Clubs Reports Site Help Q                                                                                                    | 12 13 <b>*</b>                          |
| Orders     Customers     Products     Clubs     Reports     Site     Help     Q                                                                                                    | lî li 🍝                                 |
| Club Memberships                                                                                                    | l <sub>2</sub> l <sub>5</sub> <b>≛</b>  |
| Active > MEMBER                                                                                                    |                                         |
|                                                                                                    | SHIPMENTS                               |
|                                                                                                    |                                         |
| Card declined >                                                                                                    |                                         |
| Expired cards                                                                                                    |                                         |
| Gifts                                                                                                    |                                         |
| Inactive                                                                                                    |                                         |
| Incomplete address                                                                                                    |                                         |
| No card on file >                                                                                                    |                                         |
| Recently updated >                                                                                                    |                                         |
| Suspended (*** >>                                                                                                    |                                         |

#### STEP 4

#### Click to download the .CSV

|                  |                 |                      |                  |           |                            |       |            |   |   |   |  | ~ |
|------------------|-----------------|----------------------|------------------|-----------|----------------------------|-------|------------|---|---|---|--|---|
|                  |                 |                      |                  |           | Û                          | ☆     |            | 7 | ٥ | * |  | : |
| will be shut dov | vn October 1st, | , 2022. <u>Steps</u> | <u>s to Take</u> |           |                            |       |            |   |   |   |  |   |
|                  |                 |                      | bobl             | by@offset | partner                    | s.con | 1 <b>=</b> |   |   |   |  |   |
| e Help           | Q               |                      |                  |           |                            |       |            |   |   |   |  |   |
|                  |                 |                      |                  | ↓AZ       | <b>↓</b> <sup>1</sup><br>9 | 4     |            |   |   |   |  |   |
|                  |                 |                      |                  | SH        | IPMEN                      | TS    |            |   |   |   |  |   |
|                  |                 |                      |                  |           | 1                          |       |            |   |   |   |  |   |
| hardonnay)       |                 |                      |                  |           | 3                          |       |            |   |   |   |  |   |

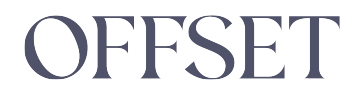

# OFFSET